## WET inversion of reverse VSP survey, with Rayfract® 3.25

Start up Rayfract® Standard 3.25 via desktop icon. Select *File*|*New Profile*... . Set *File name* to ZIVKO13 and click *Save button*. Specify *Station spacing* of 5 m in *Header*|*Profile* (Fig. 1). Set *Line type* to Borehole spread/line.

Unzip archive <u>zivko13.zip</u> in directory \RAY32\ZIVKO13\INPUT.

Check File/Import data Settings/Keep same Layout start for consecutive shot files and check Import horizontal borehole survey or .3DD refraction survey (Fig. 2).

Select *File*|*Import Data...* (Fig. 3) and specify *Import data type* SEG-2. Click upper *Select button*, set *Files of type* to ABEM files (\*.SG2) and select Shot0001.SG2 in \RAY32\ZIVKO13\INPUT.

Click lower *Select* and .HDR batch file \RAY32\ZIVKO13\INPUT\ZIVKO13.HDF. Check box Batch import. Set Default spread type to 01: 24 channels. Click button Import shots, to import all 48 shots specified in ZIVKO13.HDR.

| Edit Profile                                                                                            | _                                                                                                    |                                                                                          |
|----------------------------------------------------------------------------------------------------|----------------------------------------------------------------------------------------------------|------------------------------------------------------------------------------------------|
| Line ID<br>Line type<br>Job ID<br>Instrument<br>Client<br>Company<br>Observer<br>Note                   | ZIVKO13       Borehole spread/line       Import .SG2 .COR .SHO .LST       Seismic Source       GHD / Zivko Terzic         | Time of Acquisition Date Time Time of Processing Date Time Units meters Sort As acquired |
| Station spaci<br>Min. horizonta<br>Profile start of<br>Select borel<br>Borehole 1 lii<br>Borehole 2 lii | ng [m] 5.0000<br>al separation [%] 25<br>ffset [m] 0.0000<br>nole lines for WET tomography—<br>ne Select —<br>ne Select — | Left handed coordinates                                                                  |

Fig. 1 : Header|Profile, edit profile header data

| ۲ | $\checkmark$ | Allow missing traces for SeisImager, SeisOpt, Gremix and .3DD files |  |
|---|--------------|---------------------------------------------------------------------|--|
| F |              | Interpolate shot point elevation for SeisOpt and .3DD files         |  |
| × |              | X coordinate is corrected for topography already                    |  |
|   | $\checkmark$ | Default distance unit is meter                                      |  |
| Þ | $\checkmark$ | Default time unit is seconds                                        |  |
|   | $\checkmark$ | Keep same Sample count for consecutive shot trace files             |  |
| • | $\checkmark$ | Keep same Layout start for consecutive shot files                   |  |
| • | $\checkmark$ | Default layout start is 1.0                                         |  |
|   |              | Swap borehole x with z                                              |  |
|   | $\checkmark$ | Import horizontal borehole survey or .3DD refraction survey         |  |
|   | $\checkmark$ | Adjust profile station spacing                                      |  |
| ŕ |              | Match .LST traces by station number                                 |  |
|   |              | Round shot station to nearest whole station number                  |  |
|   |              | Reset all Import Data settings to default value                     |  |
|   |              |                                                                     |  |

Fig. 2 : File Import Data Settings submenu

Uncheck blanking options WET Tomo|WET tomography Settings|Blank|Blank outside borehole tomogram and Blank below envelope after last iteration.

Select *Refractor*|*Shot breaks*. Press ALT+P. Set *Maximum time* to 70 ms. Hit ENTER key to redisplay traveltime curves. Select *Mapping*|*Color picked traveltime curves*.

Select *Trace*|*Shot gather*. Press ALT+P. Set *Maximum time* to 70 ms. Hit ENTER. Select *Window*|*Tile*. Browse shots with F7/F8 (Fig. 4b).

| Import data type SEG-2  Input directory : select one data file. All data files will be imported |  |  |  |  |  |
|-------------------------------------------------------------------------------------------------|--|--|--|--|--|
| Select D:\ray32\ZIVK013\INPUT\                                                                  |  |  |  |  |  |
| Take shot record number from DOS file name                                                      |  |  |  |  |  |
| Optionally select .HDR batch file and check Batch import                                        |  |  |  |  |  |
| Select D:\RAY32\ZIVK013\INPUT\ZIVK013.HDR                                                       |  |  |  |  |  |
| Overwrite existing shot data                                                                    |  |  |  |  |  |
| Overwrite all O Prompt overwriting     Limit offset                                             |  |  |  |  |  |
| Maximum offset imported [station nos.] 1000.00                                                  |  |  |  |  |  |
| Default shot hole depth [m] Default spread type                                                 |  |  |  |  |  |
| 01: 24 channels                                                                                 |  |  |  |  |  |
| Target Sample Format 16-bit fixed point                                                         |  |  |  |  |  |
| Turn around spread by 180 degrees during import                                                 |  |  |  |  |  |
| Correct picks for delay time (use e.g. for .PIK files)                                          |  |  |  |  |  |
| Import shots Cancel import                                                                      |  |  |  |  |  |

Fig. 3 : File|Import Data ...

Select *Smooth invert*|*WET with constantvelocity initial borehole model* and confirm prompt for Fig. 5. When you see the prompt "Continue with WET tomography ?" click *No button.* 

Select WET Tomo|Interactive WET tomography and configure as in Fig. 4a. Click button Edit grid file generation. Set Store each nth iteration only : n = to 100. Click buttons Accept parameters and Start tomography processing for Fig. 6 and 7.

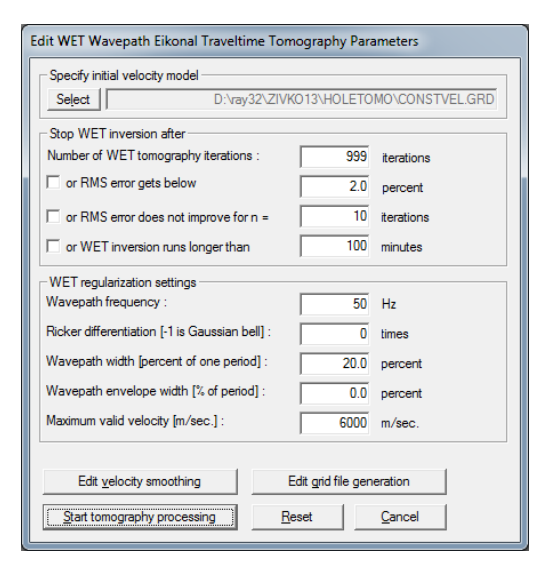

Fig. 4a : WET Tomo Interactive WET tomography...

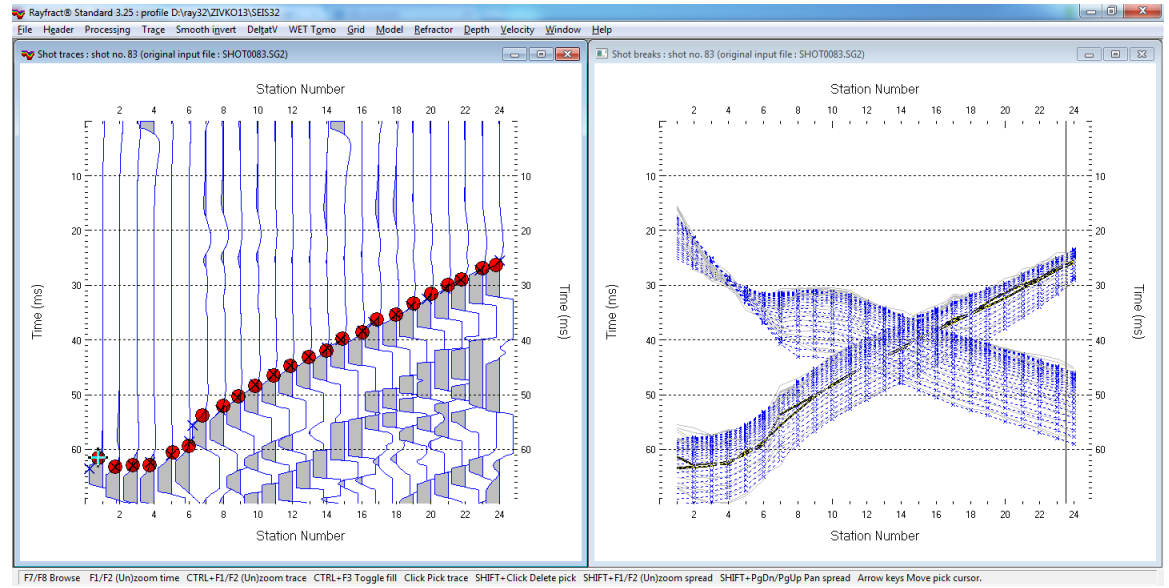

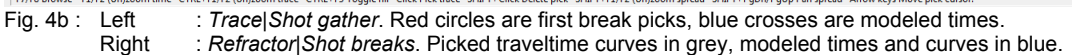

ZIVKO13, Constant-Velocity initial model, RMS error 9.5 %, Version 3.25

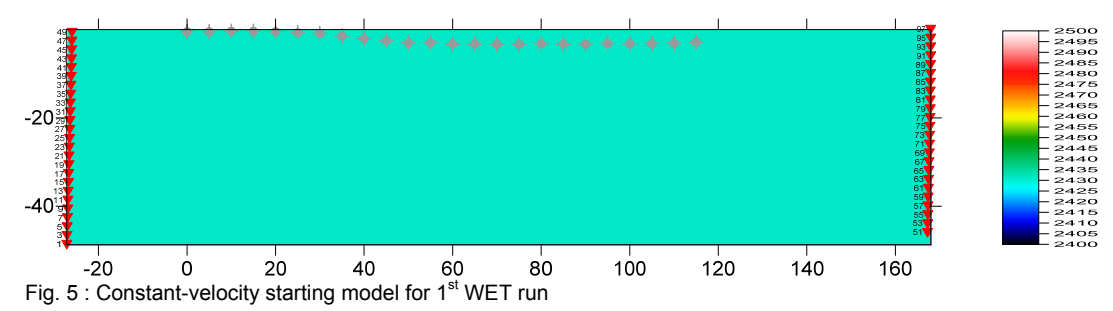

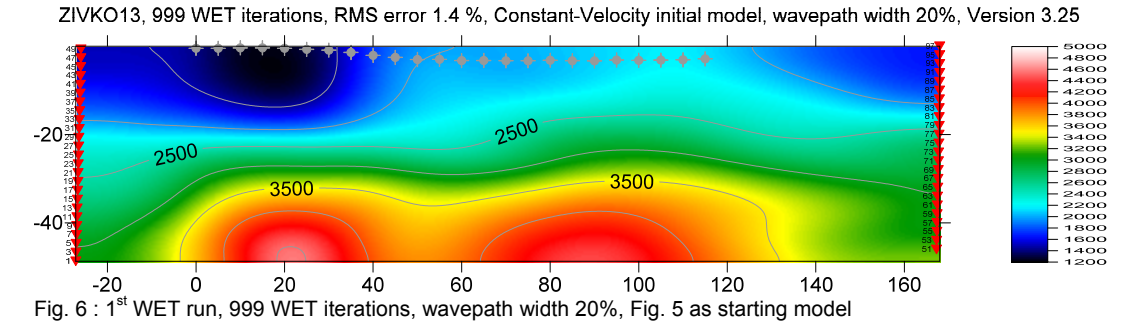

ZIVKO13, 999 WET iterations, RMS error 1.4 %, Constant-Velocity initial model, wavepath width 20%, Version 3.25

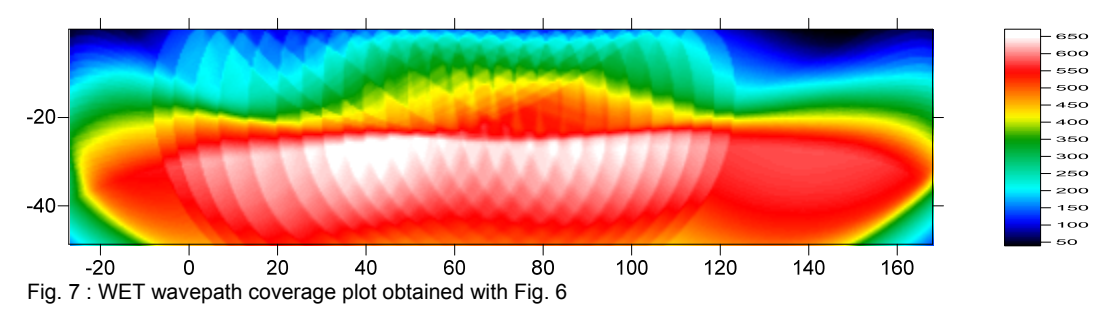

- ≻ start Windows Explorer and create new subdirectory \RAY32\ZIVKO13\2NDRUN4%
- $\triangleright$ copy \RAY32\ZIVKO13\HOLETOMO\VELOIT999.GRD into \RAY32\ZIVKO13\2NDRUN4%\ and rename to 1STRUNIT999.GRD
- copy \RAY32\ZIVKO13\HOLETOMO\VELOIT999.PAR into \RAY32\ZIVKO13\2NDRUN4%\ and rename to  $\geq$ 1STRUNIT999.PAR
- select WET Tomo Interactive WET tomography and configure as in Fig. 8  $\triangleright$
- click button Edit grid file generation. Set Store each nth iteration only : n = to 100 $\triangleright$
- click buttons Accept parameters and Start tomography processing for Fig. 10 and 11 ≻

| Edit WET Wavepath Eikonal Traveltime Tomography Parameters |              |              |                |  |
|------------------------------------------------------------|--------------|--------------|----------------|--|
| Specify initial velocity model                             |              |              |                |  |
| Select D:\RAY32\ZIVK013\2NDRUN4%\1STRUNIT999.GRD           |              |              |                |  |
| Stop WET inversion after                                   |              |              |                |  |
| Number of WET tomography iterations                        | : [          | 999          | iterations     |  |
| or RMS error gets below                                    | 2.0          | percent      |                |  |
| or RMS error does not improve for n = 10                   |              |              | iterations     |  |
| or WET inversion runs longer than 100                      |              |              | minutes        |  |
| WET regularization settings                                |              |              |                |  |
| Wavepath frequency :                                       | Γ            | 50           | Hz             |  |
| Ricker differentiation [-1 is Gaussian bell] : 0           |              | times        |                |  |
| Wavepath width [percent of one period] : 4.0               |              |              | percent        |  |
| Wavepath envelope width [% of period] : 0.0                |              |              | percent        |  |
| Maximum valid velocity [m/sec.] :                          |              | 6000         | m/sec.         |  |
|                                                            |              |              |                |  |
| Edit velocity smoothing                                    | Edit         | grid file ge | neration       |  |
| Start tomography processing                                | <u>R</u> ese | t            | <u>C</u> ancel |  |

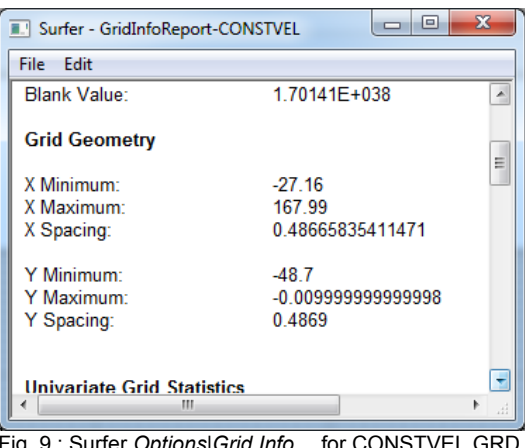

Fig. 9 : Surfer Options|Grid Info... for CONSTVEL.GRD

Fig. 8 : WET settings for 2<sup>nd</sup> run

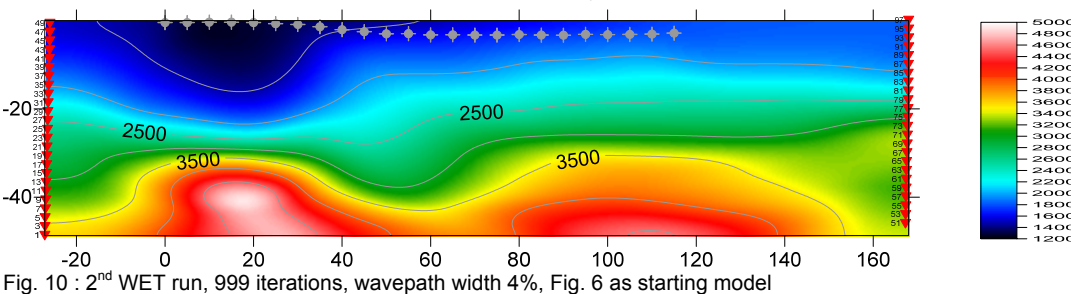

ZIVKO13, 999 WET iterations, RMS error 1.3 %, 2nd run, wavepath width 4%, Version 3.25

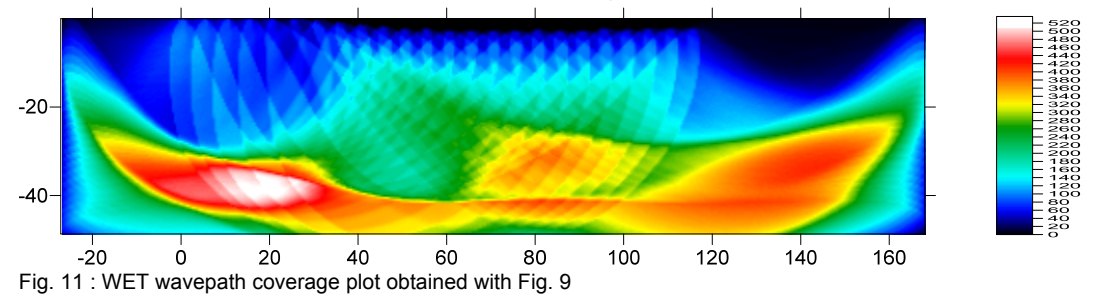

The RMS error decreases only slightly from 1.4% (Fig. 6) to 1.3% (Fig. 10). But the "top of basement" looks more plausible in Fig. 10, and velocities at the receivers are closer to 1,500 m/s.

Next we build a 1D-gradient starting model with Surfer. We can't use our DeltatV method for this, since there are no surface shots recorded, between the receivers. Then we rerun WET inversion with Fig. 14 as starting model, and limit the max. velocity to 4,500 m/s :

- create new directory \RAY32\ZIVKO13\GRADIENTMODEL, in Windows Explorer
- > open \RAY32\ZIVKO13\HOLETOMO\CONSTVEL.GRD with Surfer
- select Options | Grid Info... in Surfer, to obtain Fig. 9
- ➢ select File|New|Plot in Surfer. Select Grid|Function... and edit as Fig. 12. Click button OK.
- using Windows Explorer, copy file \RAY32\ZIVKO13\HOLETOMO\CONSTVEL.PAR into directory \RAY32\ZIVKO13\GRADIENTMODEL and rename CONSTVEL.PAR to GRADIENT.PAR
- > in Rayfract® 3.25, select Model Forward model traveltimes... and your new GRADIENT.GRD
- select Grid Image and contour velocity and coverage grids... and your GRADIENT.GRD for Fig. 14

| x(y + 30.0, 0.0) * 73 | .3                 | - ОК          |
|-----------------------|--------------------|---------------|
|                       |                    |               |
| m: Ma <u>x</u> im     | um: <u>I</u> ncren | ment: Cancel  |
| 167.99                | 0.486658           | 3             |
| -0.01                 | 0.4869             |               |
|                       | -0.01              | -0.01 0.48659 |

Fig. 12 : Surfer Grid|Function ... settings

| Edit WET Wavepath Eikonal Traveltime Tomography Parameters |                             |            |  |  |  |  |
|------------------------------------------------------------|-----------------------------|------------|--|--|--|--|
| Specify initial velocity model                             |                             |            |  |  |  |  |
| Select D:\RAY32\ZIVKO13\MAXVEL4500\GRADIENT.GRD            |                             |            |  |  |  |  |
| Stop WET inversion after                                   |                             |            |  |  |  |  |
| Number of WET tomography iterations :                      | 999                         | iterations |  |  |  |  |
| C or RMS error gets below                                  | 2.0                         | percent    |  |  |  |  |
| □ or RMS error does not improve for n =                    | 10                          | iterations |  |  |  |  |
| or WET inversion runs longer than                          | 100                         | minutes    |  |  |  |  |
| WET regularization settings                                | WET regularization settings |            |  |  |  |  |
| Wavepath frequency :                                       | 50                          | Hz         |  |  |  |  |
| Ricker differentiation [-1 is Gaussian bell] :             | 0                           | times      |  |  |  |  |
| Wavepath width [percent of one period] :                   | 4.0                         | percent    |  |  |  |  |
| Wavepath envelope width [% of period] :                    | 0.0                         | percent    |  |  |  |  |
| Maximum valid velocity [m/sec.] :                          | 4500                        | m/sec.     |  |  |  |  |
|                                                            |                             |            |  |  |  |  |
| Edit velocity smoothing                                    | dit <u>a</u> rid file gen   | eration    |  |  |  |  |
| Start tomography processing                                | set                         | Cancel     |  |  |  |  |

Fig. 13 : WET settings for 1D-gradient starting model

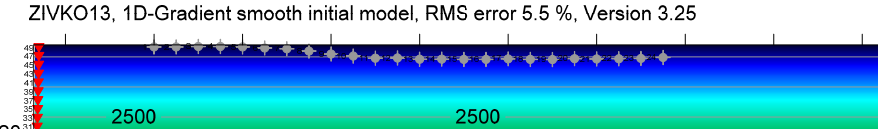

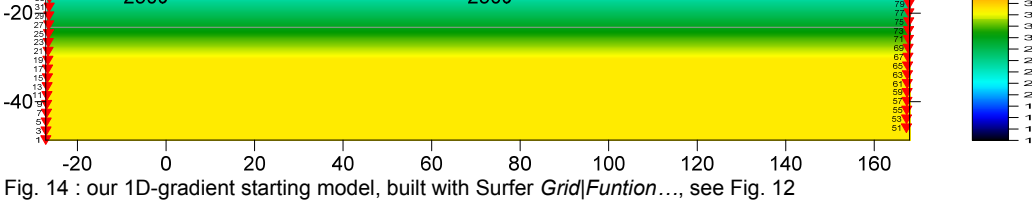

▶ in Windows Explorer, create new directory \RAY32\ZIVKO13\MAXVEL4500

- > copy files GRADIENT.GRD, GRADIENT.PAR from directory ...\GRADIENTMODEL to ...\MAXVEL4500
- select WET Tomo Interactive WET tomography... and edit as Fig. 13, click button Start tomography processing...
- confirm prompts to obtain Fig. 15 and Fig. 16

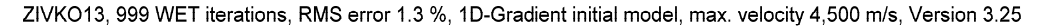

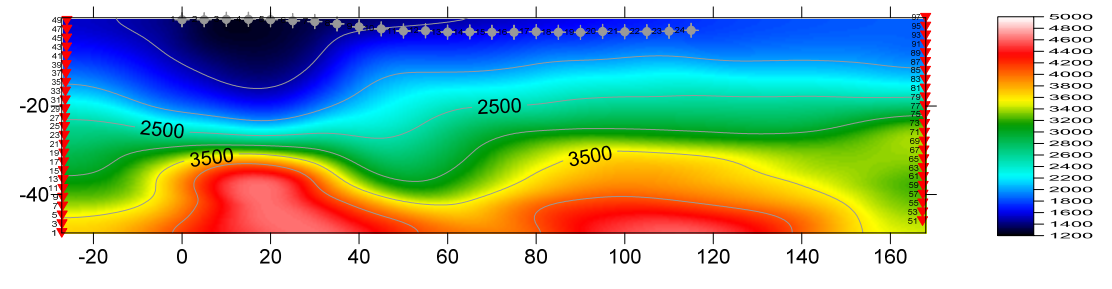

Fig. 15 : WET with 1D-gradient starting model (Fig. 14), 999 iterations, wavepath width 4% (Fig. 13)

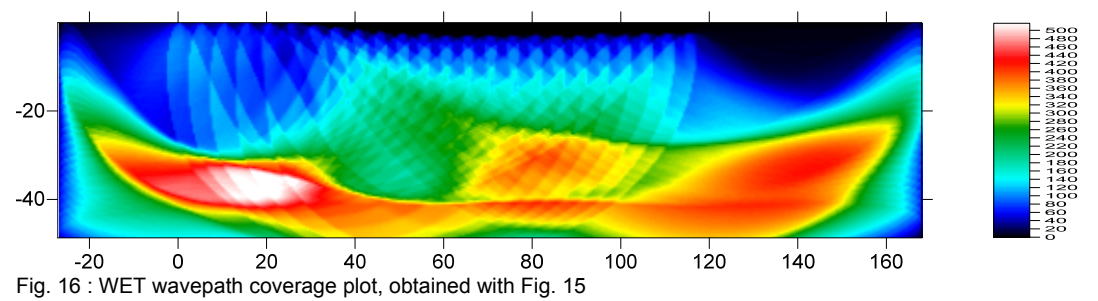

ZIVKO13, 999 WET iterations, RMS error 1.3 %, 1D-Gradient smooth initial model, max. velocity 4,500 m/s, Version 3.25

Fig. 15 with 1D-gradient starting model is not significantly different from Fig. 10, based on Fig. 6 and constantvelocity starting model. So our 1D-gradient starting model did speed up the convergence, but the final WET velocity tomogram (Fig. 15) is not significantly improved from Fig. 10. WET inversion is not dependent on the starting model, at least in this case.

WET inversion as shown in Fig. 13, 15 & 16 took 23 minutes (999 WET iterations, 49 shots into 24 receivers) on MacBook Air with 1.8 GHz Intel Core i7 processor, using two hyper-threaded CPU cores.

Shoot from more than two boreholes to increase angular coverage and robustness of the 2D WET Wavepath Eikonal Traveltime tomographic inversion (Schuster 1993).

We thank our client GHD and Zivko Terzic for making available above data.

Copyright© 1996-2016 Intelligent Resources Inc. All rights reserved.